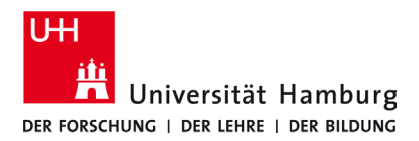

**ENG** 

Turn page

10/2022

## Requirements

- A valid stine ID / User ID and password
- Access to the UHH network (university location)

If you do not have a valid user ID or do not remember your password, please contact the ServiceDesk service team at the Regional Computer Center (RRZ).

| 1.                                                                                                    |                                                                                                    |
|----------------------------------------------------------------------------------------------------|----------------------------------------------------------------------------------------------------|
| <ul> <li>Click on the Wi-Fi icon.</li> <li>12:16<br/>20.10.2022</li> <li>Connect to WLAN "UHH".</li> <li>Deactivate "Connect automatically",</li> <li>Click on "Connect"</li> </ul>                                                                                                    | UHH         Open         Other people might be able to see info that you send over this network         Connect automatically         Connect   |
| 2.<br>Open any internet<br>browser.                                                                                                    | 3.<br>Open the website " <i>wpad.wlan.uni-hamburg.de</i> " and click<br>on "VPN".                                                               |
| 4.<br>Scroll to "Windows ab / as of Version 8.1" and<br>click on download Link:                                                                                                    | <ul> <li>5.</li> <li>Click on the download icon at the top right.</li> <li>Start the installation with click on the downloaded file.</li> </ul> |
| "Download Cisco AnyConnect Client für Windows"          • Windows ab / as of Version 8.1         • Software         • Download Cisco AnyConnect Client für Windows (Version 4.10.04071)         • Download Cisco AnyConnect Client für Windows (Version 4.10.04071)         • Download Cisco AnyConnect Client für Windows (Version 4.10.04071)         • Download Cisco AnyConnect Client für Windows (Version 4.10.04071)         • Download Cisco AnyConnect Client für Windows (Version 4.10.04071)         • Download Cisco AnyConnect Client für Windows (Version 4.10.04071)         • Download der Dokumentation als pdf-Dokument         • Download der Dokumentation als pdf-Dokument         • Supplemental End User License Agreement for AnyConnect v4.x | Left Left Left Left Left Left Left Left                                                                                                    |

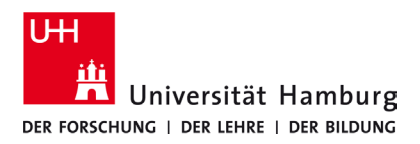

## VPN Windows 10/11 Quick Guide

10/2022

**ENG** 

Turn page

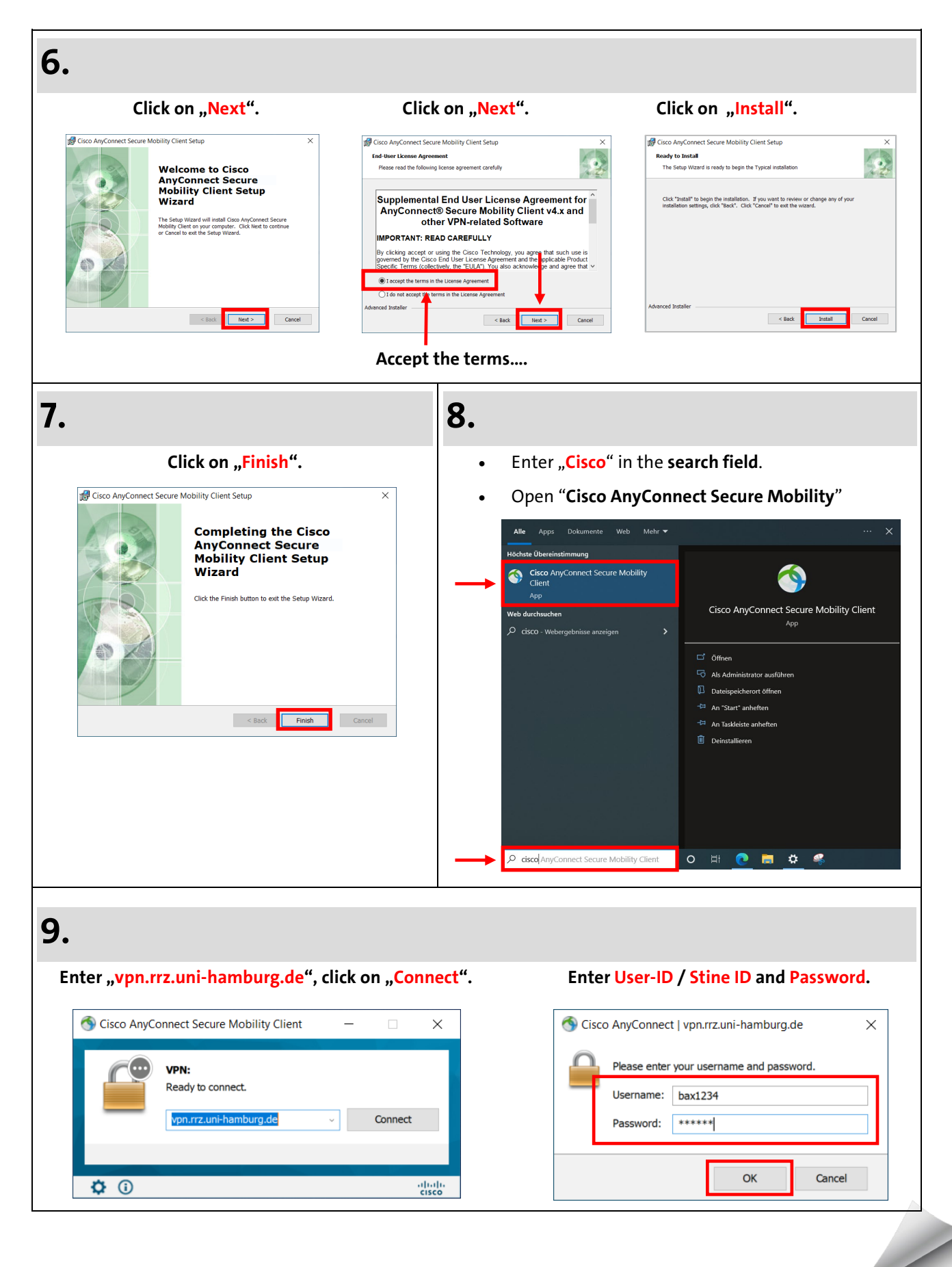